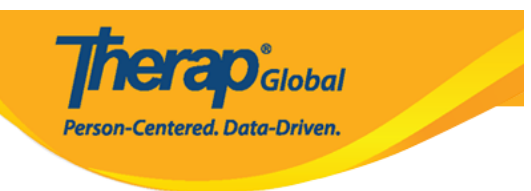

## (Enter Diagnosis Information)

- (IDF) \_\_\_\_\_\_ \_\_\_ \_\_\_ \_\_\_ .
  - - • • • • • • • •

 CODE
 CODE
 CODE
 CODE
 CODE
 CODE
 CODE
 CODE
 CODE
 CODE
 CODE
 CODE
 CODE
 CODE
 CODE
 CODE
 CODE
 CODE
 CODE
 CODE
 CODE
 CODE
 CODE
 CODE
 CODE
 CODE
 CODE
 CODE
 CODE
 CODE
 CODE
 CODE
 CODE
 CODE
 CODE
 CODE
 CODE
 CODE
 CODE
 CODE
 CODE
 CODE
 CODE
 CODE
 CODE
 CODE
 CODE
 CODE
 CODE
 CODE
 CODE
 CODE
 CODE
 CODE
 CODE
 CODE
 CODE
 CODE
 CODE
 CODE
 CODE
 CODE
 CODE
 CODE
 CODE
 CODE
 CODE
 CODE
 CODE
 CODE
 CODE
 CODE
 CODE
 CODE
 CODE
 CODE
 CODE
 CODE
 CODE
 CODE
 CODE
 CODE
 CODE
 CODE
 CODE
 CODE
 CODE
 CODE
 CODE
 CODE
 CODE
 CODE
 CODE
 CODE
 CODE
 CODE
 CODE
 CODE
 CODE
 CODE
 CODE

### 

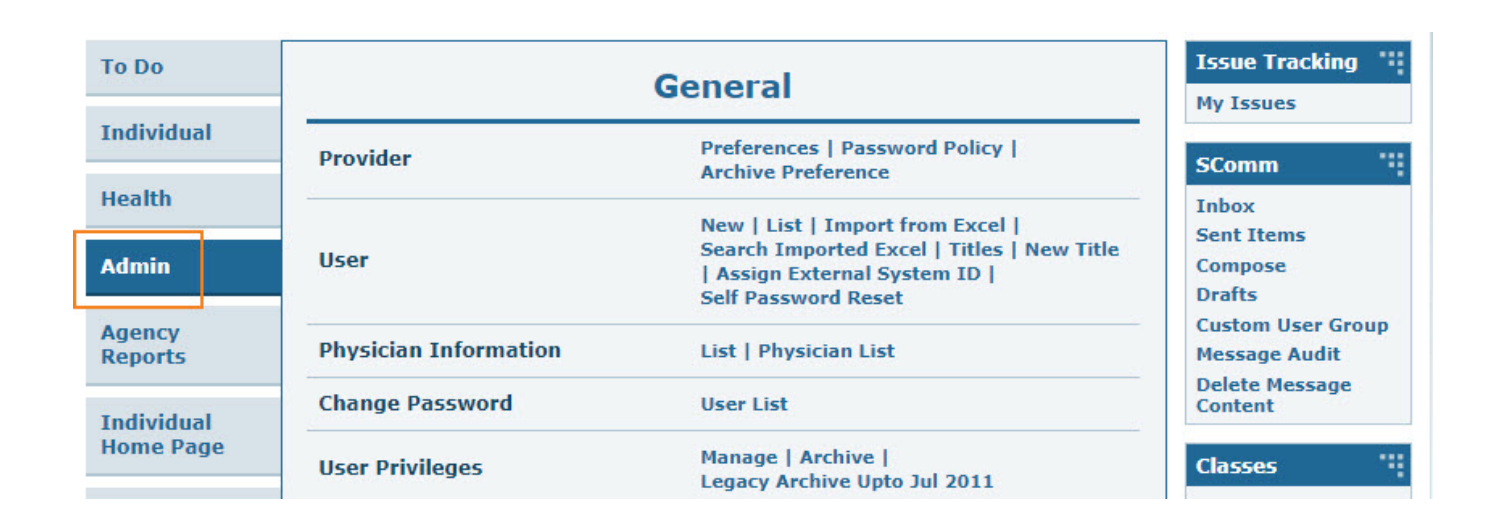

**nerap** Global

Person-Centered. Data-Driven.

COLOCO COL COL COLOCO COLOCO COLOCO List COLOCO COL COL C.2 Care

| Car                     | е                                                    |
|-------------------------|------------------------------------------------------|
| Individual Demographics | List   Search   Custom Fields                        |
| Individual Intake       | New   Pending Admission Notes<br>  Import from Excel |
| Enrollment              | By Program   By Individual  <br>Import from Excel    |
| Contact                 | New   List   Import from Excel                       |

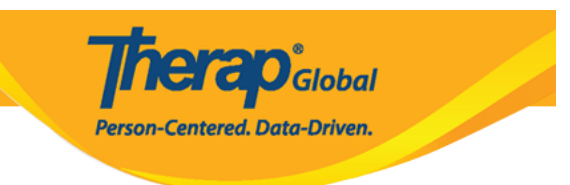

#### Individual Search

| Isaac Abraham                  |                | _                            |                      |                          |                 |            |                     |                                   |                                   |                                                      |                      |                         | 15 | ✓ Records   |
|--------------------------------|----------------|------------------------------|----------------------|--------------------------|-----------------|------------|---------------------|-----------------------------------|-----------------------------------|------------------------------------------------------|----------------------|-------------------------|----|-------------|
| Form ID 🗘                      | Individual     | Social<br>Security<br>Number | Medicaid<br>Number ≑ | Medicare<br>Number<br>\$ | Status<br>All 👻 | Birth Date | Case<br>Status<br>≑ | Entered<br>By ≑                   | Admitted<br>By ‡                  | Last<br>Updated By<br>≎                              | Admission<br>Date \$ | Individual ID<br>Number | ¢  | Time Zone   |
| IDF-DEMOTPHL-<br>J9M4JSPWUMULF | Abraham, Isaac |                              |                      |                          | Admitted        | 02/01/2011 | Active              | Hossain,<br>Anwar /<br>Supervisor | Hossain,<br>Anwar /<br>Supervisor | Rahman,<br>Imran /<br>Academic<br>Coordinator-<br>IE | 01/02/2020           |                         |    | Asia/Manila |

Therap Global Person-Centered. Data-Driven.

| Individual Demo         | graphic Form (IDF) Admitted 🛛 |                                |            | T-N                       | lotes 2 |
|-------------------------|-------------------------------|--------------------------------|------------|---------------------------|---------|
| Individual              | Isaac Abraham                 |                                |            |                           |         |
| Photo 1                 |                               | Photo 1 Date                   | 07/19/2020 |                           |         |
| Title                   | Mr                            | Gender                         | Male       |                           |         |
| First Name              | Isaac                         | Last Name                      | Abraham    |                           |         |
| Middle Name             |                               | Suffix                         |            |                           |         |
| Birth Date              | 02/01/2011                    | Goes By                        | Isaac      |                           |         |
| SSN                     |                               | Medicaid Number                |            |                           |         |
| E-mail                  |                               | Phone Number                   | 0123456789 |                           |         |
| Race                    |                               | Ethnicity / Hispanic<br>Origin |            |                           |         |
| Tribe                   |                               | Class Membership               |            |                           |         |
| Residential Address     |                               |                                |            |                           |         |
| Attention or in care of | Home                          |                                |            |                           |         |
| Address                 | 29 South Street, Uganda       |                                |            |                           |         |
| Location                |                               |                                |            |                           |         |
| Primary Phone           | 112233448                     | Secondary Phone                |            |                           |         |
| Additional Phone        |                               |                                |            |                           |         |
| Mailing Address         |                               |                                |            |                           |         |
| Attention or in care of | Home                          |                                |            |                           |         |
| Address                 | 29 South Street, Uganda       |                                |            |                           |         |
| Primary Phone           | 112233448                     | Secondary Phone                |            |                           |         |
| Additional Phone        |                               |                                |            |                           |         |
| View PDFs               |                               |                                |            |                           |         |
| Cancel Back             |                               | SComm Mark as Deceased         | Discharge  | lark as Pending Admission | Edit    |
| Address List            | Advance Directives            | Album                          | Allergy    | Profile                   |         |
| Assessment List         | Attached Files                | Case Status                    | Contact    | List                      |         |
| Custom Fields           | Diagnosis List                | Guardian List                  | Health I   | Profile                   |         |
| Pending Admission Notes | Program Enrollments           | Shared Contact List            | Team N     | lembers                   |         |
|                         |                               |                                |            |                           |         |

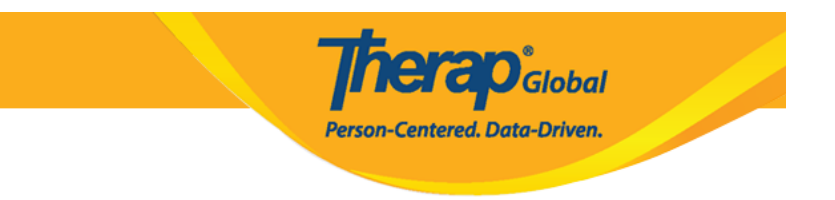

#### Diagnosis List

| Diagnosis List                                  |                   |
|-------------------------------------------------|-------------------|
| Individual Isaac Abraham                        |                   |
| Primary Diagnosis                               |                   |
| No Primary Diagnosis Exists for this Individual |                   |
|                                                 | Deleted Diagnoses |
| Cancel Back                                     | Create New        |

#### 

| Individual Diagno             |                                |
|-------------------------------|--------------------------------|
| Individual                    | Isaac Abraham                  |
| Diagnosis Code<br>Description | ICD-10 v Lookup Diagnosis Code |
|                               | About 3000 characters left     |

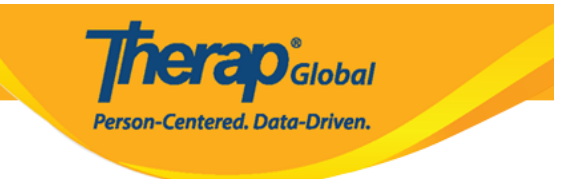

| Diagnosis Code | ICD-10 -     | autistic 🔶                                   |
|----------------|--------------|----------------------------------------------|
| Description    |              | F84.0 - Autistic disorder (DSM-5) (Billable) |
|                |              |                                              |
|                |              |                                              |
|                |              |                                              |
|                | About 3000 d | characters left                              |

| Diagnosis Code | ICD-10 -     | F84.0                                        |  |
|----------------|--------------|----------------------------------------------|--|
| Description    |              | F84.0 - Autistic disorder (DSM-5) (Billable) |  |
|                |              |                                              |  |
|                |              |                                              |  |
|                |              | a.                                           |  |
|                | About 3000 d | characters left                              |  |

# Description Description

| Diagnosis Code | ICD-10 - F84.0 - Autistic disorder (DSM-5) (Billable)                           |    |
|----------------|---------------------------------------------------------------------------------|----|
| Description    | Faces difficulties to communicate and understand what people are saying to him. |    |
|                |                                                                                 |    |
|                |                                                                                 |    |
|                | About 2921 characters left                                                      | li |
| Diagnosis Date | 01/01/2023                                                                      |    |

|              |                                                         |                            | .8                        |
|--------------|---------------------------------------------------------|----------------------------|---------------------------|
|              | agnosed By [] [] [] []<br>[]                            |                            | • 0000 0000 • •           |
|              | (000000 00000                                           | וסם סססם מסממסם ממממממם ממ |                           |
|              | וסם ססם מסמם מסמממם מסממם.                              | Le Primary Diagnosis       | • 000 000 000 •           |
|              | ] [[[] Resolved [][] [] [] [] [] [] [] [] [] [] [] [] [ |                            | • 000 00 00 00 00 • 000 • |
|              |                                                         |                            |                           |
| Diagnosed By | Marry, William / Dr.                                    |                            |                           |

herap<sup>Global</sup>

ntered, Data-Driven

| ls Primary<br>Diagnosis? |                       |      |
|--------------------------|-----------------------|------|
| Resolved                 |                       |      |
| Resolve Date             | MM/DD/YYYY            |      |
| Resolved By              | Lookup Shared Contact |      |
|                          |                       |      |
| Cancel Back              |                       | Save |

.9

- - \_\_\_\_\_ **Deleted Diagnoses** "\_\_\_\_\_\_ **\_\_\_\_\_** \_\_\_\_" \_\_\_\_ \_\_\_\_ \_\_\_\_
    - 000 00000 0000 000 000 000 **Create New** "0000 00000" 0000 000 •

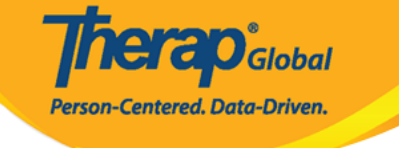

|                          |                                                    |                                                                                          | Diagnosi                 | s successfi | Illy saved          |                         |                                           |                         | ×              |
|--------------------------|----------------------------------------------------|------------------------------------------------------------------------------------------|--------------------------|-------------|---------------------|-------------------------|-------------------------------------------|-------------------------|----------------|
| Diagnosis I              | List                                               |                                                                                          |                          |             |                     |                         |                                           |                         |                |
| Inc                      | dividual Isaac Abrahan                             | 1                                                                                        |                          |             |                     |                         |                                           |                         |                |
| Primary Diagn            | osis                                               |                                                                                          |                          |             |                     |                         |                                           |                         |                |
| Diagnosi<br>Des          | is Code ICD-10: F84.0<br>cription Faces difficulti | - Autistic disorder (DSM-5)                                                              | (Billable)<br>derstand v | what people | e are saying to hir | n.                      |                                           |                         |                |
| Active Diagnos           | ses                                                |                                                                                          |                          |             |                     |                         |                                           |                         | •              |
| Filter                   |                                                    |                                                                                          |                          |             |                     |                         |                                           | 15                      | ✓ Records      |
| Diagnosis<br>Coding Type | Diagnosis Code                                     | Description                                                                              | DSM-5                    | Billable    | ➡ Diagnosis Date    | ≎<br>Diagnosed<br>By    | €<br>Entered<br>By                        | Last ≑<br>Updated<br>By | Time Zone      |
| ICD-10                   | F84.0 - Autistic disorder                          | Faces difficulties to<br>communicate and<br>understand what people<br>are saying to him. | Yes                      | Yes         |                     | Marry, William<br>/ Dr. | Akter, Amina /<br>Academic<br>Coordinator |                         | Asia/Manila    |
| Showing 1 to 1 of        | 1 entries                                          |                                                                                          |                          |             |                     |                         |                                           |                         |                |
| Display PDF              | ]                                                  |                                                                                          |                          |             |                     |                         |                                           | Dele                    | eted Diagnoses |

## 

#### **Individual COURCE COURCE COURCE COURCE COURCE**

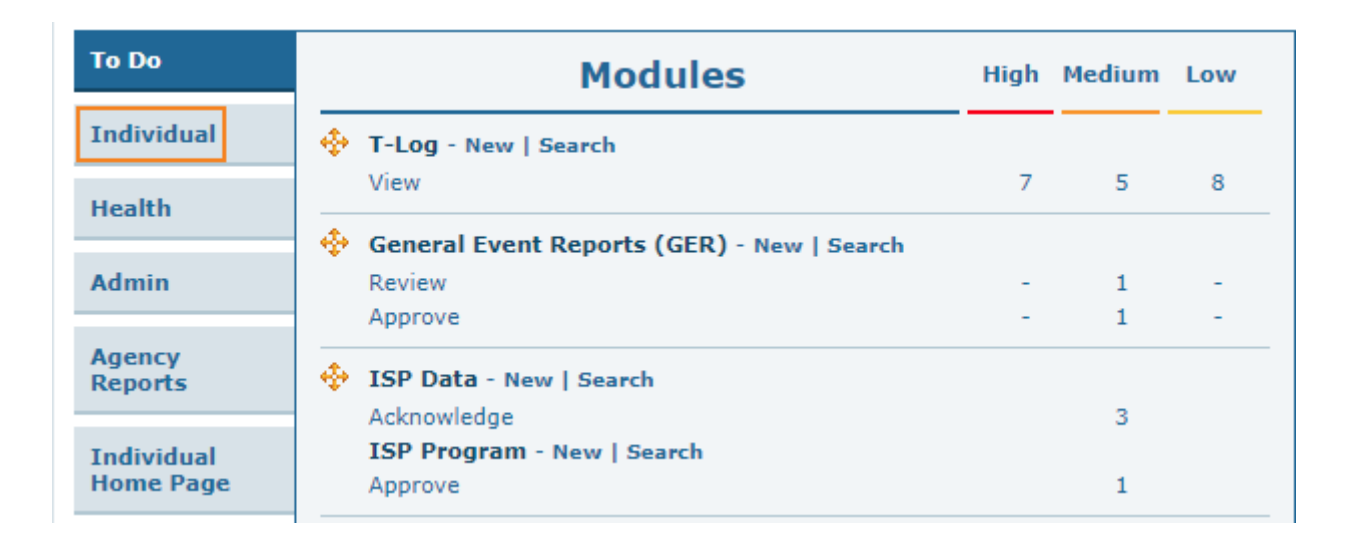

**Nerap** Global

Person-Centered. Data-Driven.

#### 000000 000000 00000 0000 0000 **Diagnoses List** 00000000 0000 000 000 .2

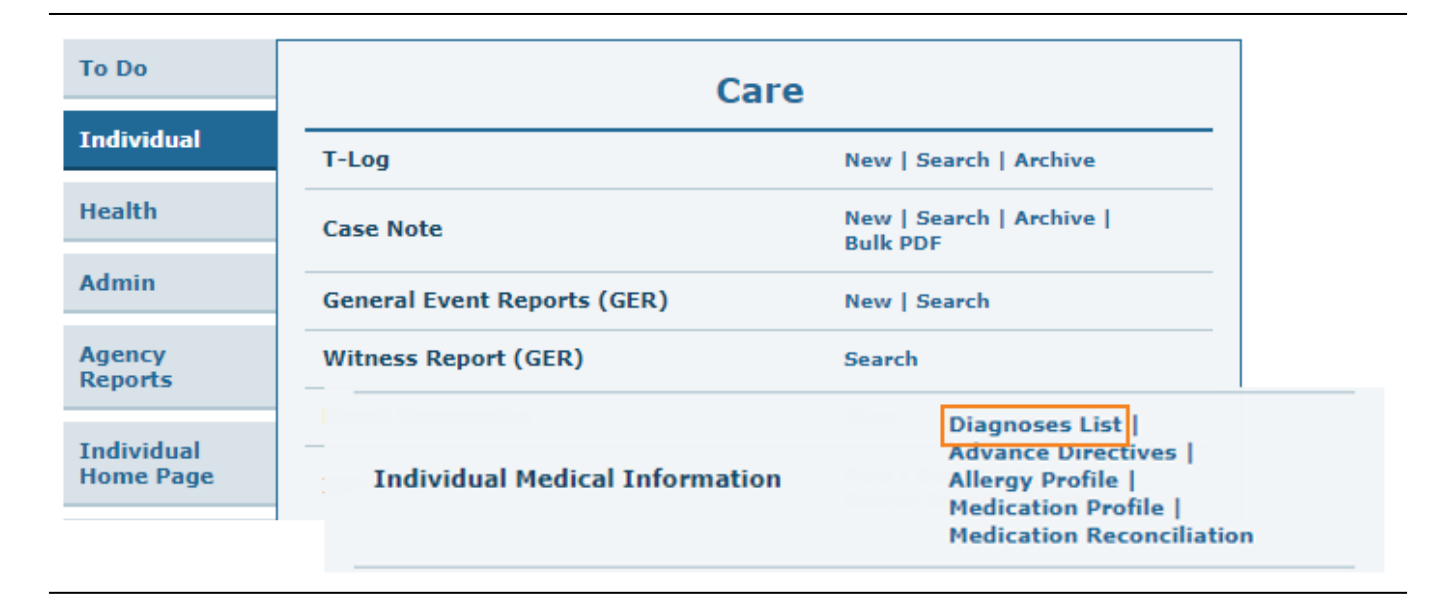

#### 00000 0000 000 0 **Individual List** 000000 00000 000 00 .3

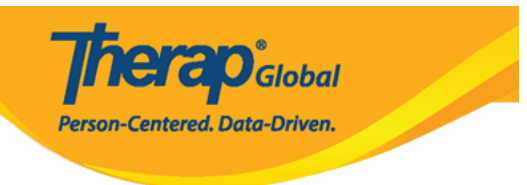

#### Individual List

| All  | A             | В | С | D | Е          | F | G | Н     | I | J | К | L             | М | Ν | 0 | Ρ | Q | R | S          | Т | U | V | W       | Х   | Y | Z |    |   |         |
|------|---------------|---|---|---|------------|---|---|-------|---|---|---|---------------|---|---|---|---|---|---|------------|---|---|---|---------|-----|---|---|----|---|---------|
| isaa | ıd            |   |   |   |            |   |   | +     |   |   | - |               |   |   |   |   |   |   |            |   |   |   |         |     |   |   | 15 | ~ | Records |
| Las  | Last Name 🔺 F |   |   | F | First Name |   |   |       |   |   |   | Individual ID |   |   |   |   |   | ŧ | Birth Date |   |   |   |         |     |   |   |    |   |         |
| Abra | ahan          | n |   |   |            |   |   | Isaac |   |   |   |               |   |   |   |   |   |   |            |   |   | 0 | 2/01/20 | )11 |   |   |    |   |         |

| Diagnosis I                   | List                                                                |                                                                                          |            |             |                        |                                                               |                                                      |                                             |                |
|-------------------------------|---------------------------------------------------------------------|------------------------------------------------------------------------------------------|------------|-------------|------------------------|---------------------------------------------------------------|------------------------------------------------------|---------------------------------------------|----------------|
| In                            | dividual Isaac Abrahar                                              | n                                                                                        |            |             |                        |                                                               |                                                      |                                             |                |
| Primary Diagn                 | osis                                                                |                                                                                          |            |             |                        |                                                               |                                                      |                                             |                |
| Diagnos                       | Diagnosis Code ICD-10: F84.0 - Autistic disorder (DSM-5) (Billable) |                                                                                          |            |             |                        |                                                               |                                                      |                                             |                |
| Des                           | cription Faces difficult                                            | ies to communicate and un                                                                | derstand v | what people | e are saying to hin    | n.                                                            |                                                      |                                             |                |
|                               |                                                                     |                                                                                          |            |             |                        |                                                               |                                                      |                                             |                |
| Active Diagnos                | ses                                                                 |                                                                                          |            |             |                        |                                                               |                                                      |                                             | ^              |
| Filter                        |                                                                     |                                                                                          |            |             |                        |                                                               |                                                      |                                             | 15 V Records   |
| Diagnosis<br>Coding Type      | ¢<br>Diagnosis Code                                                 | Description                                                                              | DSM-5      | Billable    | ≑<br>Diagnosis<br>Date | ≎<br>Diagnosed<br>By                                          | ≑<br>Entered<br>By                                   | Last<br>Updated<br>By                       | ¢<br>Time Zone |
| ICD-10                        | F84.0 - Autistic disorder                                           | Faces difficulties to<br>communicate and<br>understand what people<br>are saying to him. | Yes        | Yes         | 10/01/2020             | Rahman,<br>Abdur / Doctor<br>(Demo<br>Hospital<br>Bangladesh) | Rahman,<br>Imran /<br>Academic<br>Coordinator-<br>IE | Hossain,<br>Mariam /<br>Special<br>Educator | Asia/Manila    |
| Showing 1 to 1 of 1 entries   |                                                                     |                                                                                          |            |             |                        |                                                               |                                                      |                                             |                |
|                               |                                                                     |                                                                                          |            |             |                        |                                                               |                                                      |                                             |                |
| Display PDF Deleted Diagnoses |                                                                     |                                                                                          |            |             |                        |                                                               |                                                      |                                             |                |
| Cancel Back Create New        |                                                                     |                                                                                          |            |             |                        |                                                               |                                                      |                                             |                |

## 

**herap** Global

Person-Centered. Data-Driven.

#### Dashboard []\_\_\_\_ Admin []\_\_\_\_ Admin []\_\_\_\_ .1

| To Do             |                 | General                                                   | Issue Tracking                  |  |  |
|-------------------|-----------------|-----------------------------------------------------------|---------------------------------|--|--|
| Individual        | Provider        | Preferences   Password Policy                             | My Issues                       |  |  |
| Health            |                 | New   List   Import from Excel  <br>Search Imported Excel | SComm                           |  |  |
| Billing           | User            | Assign External System ID  <br>Self Password Reset        | Sent Items                      |  |  |
| Admin             | Title           | New   List   Import from Excel  <br>Search Imported Excel | Drafts<br>Custom User Group     |  |  |
| Agency<br>Reports | Change Password | User List                                                 | Message Audit<br>Delete Message |  |  |
|                   |                 |                                                           | Content                         |  |  |

## Image: Contract of the second second secon

| Admin             | Title                   | New   List   Import from Excel  <br>Search Imported Excel                       | Compose<br>Drafts                          |  |  |  |
|-------------------|-------------------------|---------------------------------------------------------------------------------|--------------------------------------------|--|--|--|
| Agency<br>Reports | Change Password         | User List                                                                       | Message Audit<br>Delete Message<br>Content |  |  |  |
| Individual        | Questionnaire           | Create   Search   Import                                                        |                                            |  |  |  |
| Home Page         | Location Library        | New   List                                                                      | Appointments                               |  |  |  |
| Settings          | (                       | Weekly (2)                                                                      |                                            |  |  |  |
|                   | Individual Demographics | List   Search   Custom Fields                                                   | Sunday                                     |  |  |  |
|                   | Individual Intake       | New   Pending Admission Notes<br>  Import from Excel  <br>Search Imported Excel | 02                                         |  |  |  |
|                   | Individual Diagnosis    | List Import from Excel  <br>Search Imported Excel                               | April 2023                                 |  |  |  |

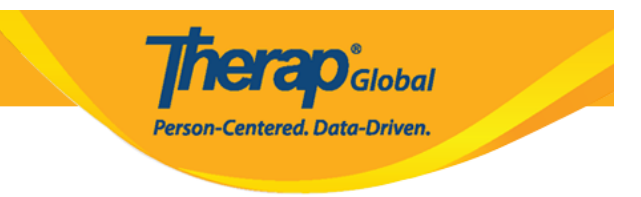

#### 00000 0000 000 0 Individual Search 00000 0000 000 00.3

#### Individual Search

| The first 200 records a        | The first 200 records are shown here. Please use the search page to find a specific set of records. |                                   |                         |                         |                 |                 |                      |                                   |                                   |                                                      |                      |                            |             |
|--------------------------------|----------------------------------------------------------------------------------------------------|-----------------------------------|-------------------------|-------------------------|-----------------|-----------------|----------------------|-----------------------------------|-----------------------------------|------------------------------------------------------|----------------------|----------------------------|-------------|
| isaad 15 v Record              |                                                                                                    |                                   |                         |                         |                 |                 |                      |                                   |                                   |                                                      | ~ Records            |                            |             |
| Form ID 💠                      | Individual                                                                                          | Social<br>Security<br>Number<br>¢ | Medicaid<br>Number<br>≎ | Medicare<br>Number<br>≎ | Status<br>All 👻 | Birth Date<br>≑ | Case<br>Status<br>\$ | Entered<br>By \$                  | Admitted<br>By \$                 | Last<br>Updated By<br>≑                              | Admission<br>Date \$ | Individual ID<br>Number \$ | Time Zone   |
| IDF-DEMOTPHL-<br>J9M4JSPWUMULF | Abraham,<br>Isaac                                                                                   |                                   |                         |                         | Admitted        | 02/01/2011      | Active               | Hossain,<br>Anwar /<br>Supervisor | Hossain,<br>Anwar /<br>Supervisor | Rahman,<br>Imran /<br>Academic<br>Coordinator-<br>IE | 01/02/2020           |                            | Asia/Manila |

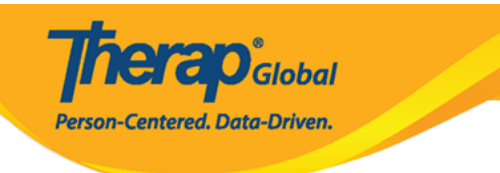

#### Diagnosis List

| In                                                                                                 | dividual Isaac Abrahar    | n                                                                                        |       |          |                  |                                                               |                                                      |                                             |   |             |  |  |
|----------------------------------------------------------------------------------------------------|---------------------------|------------------------------------------------------------------------------------------|-------|----------|------------------|---------------------------------------------------------------|------------------------------------------------------|---------------------------------------------|---|-------------|--|--|
| Primary Diagnosis                                                                                  |                           |                                                                                          |       |          |                  |                                                               |                                                      |                                             |   |             |  |  |
| Diagnosis Code ICD-10: F84.0 - Autistic disorder (DSM-5) (Billable)                                |                           |                                                                                          |       |          |                  |                                                               |                                                      |                                             |   |             |  |  |
| <b>Description</b> Faces difficulties to communicate and understand what people are saying to him. |                           |                                                                                          |       |          |                  |                                                               |                                                      |                                             |   |             |  |  |
| Active Diagno                                                                                      | Active Diagnoses          |                                                                                          |       |          |                  |                                                               |                                                      |                                             |   |             |  |  |
| Filter                                                                                             | Filter 15 V Record        |                                                                                          |       |          |                  |                                                               |                                                      |                                             |   |             |  |  |
| Diagnosis<br>Coding Type                                                                           | ¢<br>Diagnosis Code       | Description                                                                              | DSM-5 | Billable | ➡ Diagnosis Date | <ul> <li>Diagnosed</li> <li>By</li> </ul>                     | €<br>Entered<br>By                                   | Last<br>Updated<br>By                       | ¢ | Time Zone   |  |  |
| ICD-10                                                                                             | F84.0 - Autistic disorder | Faces difficulties to<br>communicate and<br>understand what people<br>are saying to him. | Yes   | Yes      | 10/01/2020       | Rahman,<br>Abdur / Doctor<br>(Demo<br>Hospital<br>Bangladesh) | Rahman,<br>Imran /<br>Academic<br>Coordinator-<br>IE | Hossain,<br>Mariam /<br>Special<br>Educator |   | Asia/Manila |  |  |
| Showing 1 to 1 of 1 entries                                                                        |                           |                                                                                          |       |          |                  |                                                               |                                                      |                                             |   |             |  |  |
| Display PDF Deleted Diagnoses                                                                      |                           |                                                                                          |       |          |                  |                                                               |                                                      |                                             |   |             |  |  |
| Cancel Back Create New                                                                             |                           |                                                                                          |       |          |                  |                                                               |                                                      |                                             |   |             |  |  |